## オンラインクラスの利用方法

心身統一合氣道では、新型コロナウイルスや災害などの理由により、外出が困難な状況でもご自 宅で稽古ができるように「オンラインクラス」を実施中です。これに参加されることにより、ご 自宅で道場さながらの稽古ができるだけでなく、指導員や他の会員さんとの交流が可能となりま す。

自宅の様子を他人に見られたくない、という方にも安心してご参加いただけるように「壁紙設定 (バーチャル背景)」のやり方も明記しておきます。

とにかく簡単なので、ぜひこの機会にご参加ください。 また、以下の事例に使われているのはiPhoneです。iPadやAndroidでの使用法も若干異なる事が 予想されますが、ご参考の上ご利用下さい。

心身統一合氣道オンラインクラスの入室(アクセス)方法

①まず、App Store (AndroidならGoogle Play) で「zoom cloud Meetings」をダウンロード する。

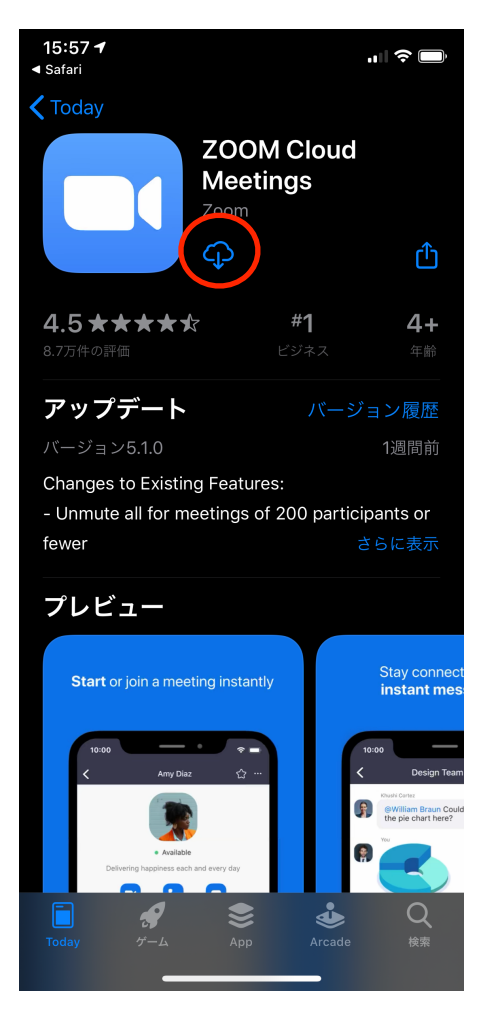

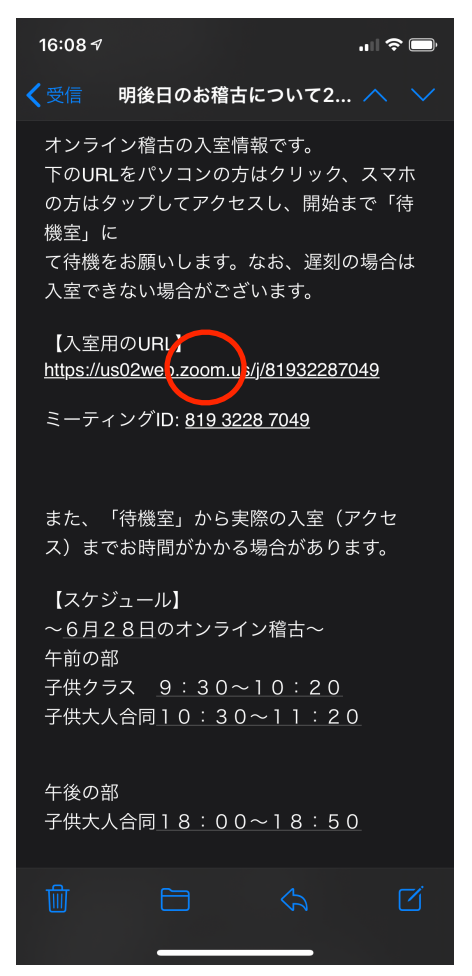

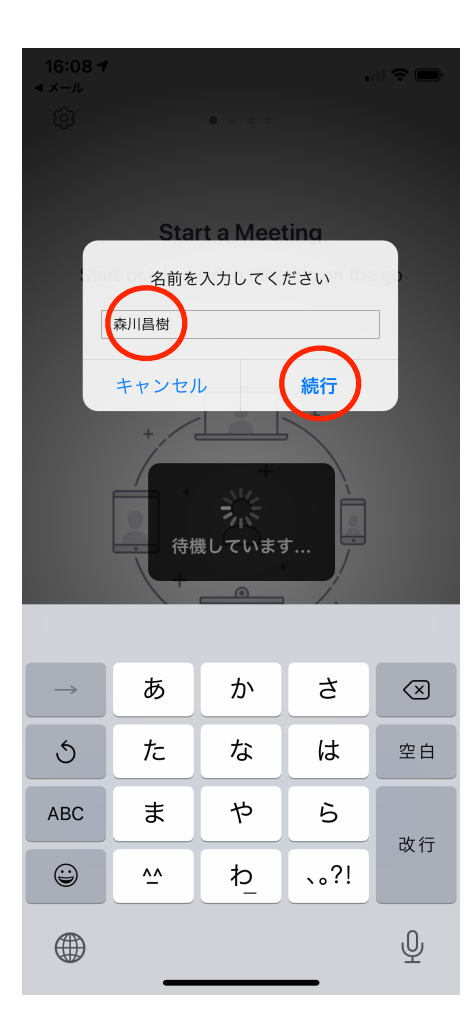

②道場からのメールにある「入室用のURL」をタップして下

さい。

③お名前は必ず会員(お稽古を受ける人)の名前で実名フル ネームで。ニックネーム不可。入力後続行をタップ。

| 16:08 <b>₹</b><br>■ x− <i>ι</i> ν                         |          |
|-----------------------------------------------------------|----------|
| ビデオプレビュー                                                  |          |
| ○→ バーチャル背景を変更                                             |          |
|                                                           |          |
|                                                           |          |
| "Zoom"がカメラへのアクセス<br>求めています                                | ¢۶       |
| ミーティング中に参加者があなたを見る<br>には、Zoomにウェブカメラへのアクセ<br>を与える必要があります。 | 5の<br>2ス |
| 許可しない <b>OK</b>                                           |          |
| ビデオミーティングに参加するときに<br>常にビデオプレビューダイアログを表<br>示します            |          |
| ビデオ付きで参加                                                  |          |
| ビデオなしで参加                                                  |          |
|                                                           |          |
| 16:08 <i>1</i>                                            |          |
| < メール                                                     |          |

④カメラのアクセスを許可しましょう。OKをタップして下さい。

⑤「ビデオ付きで参加」をタップしましょう。

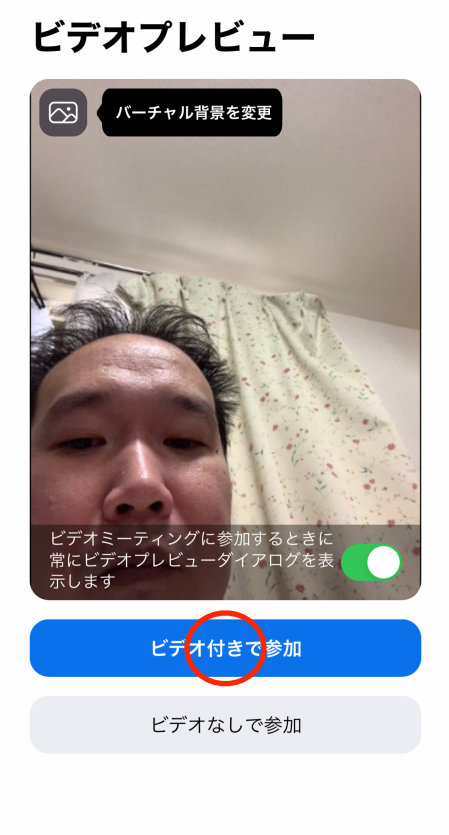

| びののののでは、「おいい」では、「おいい」では、「おいい」では、「おいい」では、「おいい」では、「おいい」では、、、、、、、、、、、、、、、、、、、、、、、、、、、、、、、、、、、                                                                             | 16:09 √<br>◀ メール |                               | <b>. III ? ()</b> |
|----------------------------------------------------------------------------------------------------|------------------|-------------------------------|-------------------|
| ミーティングのホストは間もなくミーテ<br>ィングへの参加を許可します、もうしば<br>らくお待ちください<br>"Zoom"がマイクへのアクセスを<br>求めています<br><sup>ミーティング中に会話するには、Zoomに<br/>マイクへのアクセスを与える必要がありま<br/>す。<br/>許可しない</sup>       |                  | Zoom                          | 退出                |
| ミーティングのホストは間もなくミーテ<br>ィングへの参加を許可します、もうしば<br>らくお待ちください<br>"Zoom"がマイクへのアクセスを<br>求めています<br><sup>スーティング中に会話するには、Zoomに<br/>マイクへのアクセスを与える必要がありま<br/>す。<br/>許可しない</sup>       |                  |                               |                   |
| ミーティングのホストは間もなくミーテ<br>ィングへの参加を許可します、もうしば<br>らくお待ちください<br>"Zoom"がマイクへのアクセスを<br>求めています<br><sup>ま。</sup><br>許可しない<br>OK                                                   |                  |                               |                   |
| <ul> <li>インワへの参加を計可します、もうじは<br/>らくお待ちください</li> <li>"Zoom"がマイクへのアクセスを<br/>求めています</li> <li>ミーティング中に会話するには、Zoomに<br/>マイクへのアクセスを与える必要がありま<br/>す。</li> <li>許可しない</li> </ul> | ミーティングのオ         | マストは間もお                       | なくミーテ             |
| "Zoom"がマイクへのアクセスを<br>求めています<br>ミーティング中に会話するには、Zoomに<br>マイクへのアクセスを与える必要がありま<br>す。<br>許可しない                                                                              | ィンクへの参加を<br>らくおう | と計可します、<br>待ちください             | 、 もつしは<br>^       |
| Zoom かくりうとスを<br>求めています       ミーティング中に会話するには、Zoomに<br>マイクへのアクセスを与える必要がありま<br>す。       許可しない                                                                             | #Zoom###         | · / / ^ ^ Z / +               | <b>オフ</b> た       |
| <ul> <li>マイクへのアクセスを与える必要があります。</li> <li>許可しない</li> </ul>                                                                                                    | *20011、かく<br>求さ  | イクへのアクモ<br>めています<br>に合新するには、ア | 2 <b>~~</b>       |
| 許可しない<br>OK                                                                                                    | マイクへのアク          | と云品するには、20<br>セスを与える必要が<br>す。 | ありま               |
|                                                                                                    | 許可しない            | ОК                            |                   |
|                                                                                                    |                  |                               |                   |
|                                                                                                    |                  |                               |                   |
|                                                                                                    |                  |                               |                   |
|                                                                                                    |                  |                               |                   |
|                                                                                                    |                  |                               |                   |
|                                                                                                    |                  |                               |                   |

⑥「ZOOMがマイクへのアクセスを求めています」の表示が 出たら「OK」をタップして下さい。

| 16:09 7<br>◀ メール          |                             | <b>.</b>    ? D'    |
|---------------------------|-----------------------------|---------------------|
|                           | Zoom                        | 退出                  |
|                           |                             |                     |
|                           |                             |                     |
| ミーティングの<br>ィングへの参加<br>らくお | ホストは間も<br>を許可します<br>お待ちください | なくミーテ<br>、もうしば<br>ハ |
| 心身統一合領                    | 氣道通常稽古202                   | 0.6.28              |
|                           |                             |                     |
|                           |                             |                     |
|                           |                             |                     |
|                           |                             |                     |
|                           |                             |                     |
|                           |                             |                     |
|                           |                             |                     |

⑦ここまで来ればあと少し!入室が許可されるまでしばらく お待ち下さい。(稽古開始5~10分前頃に入室可。)

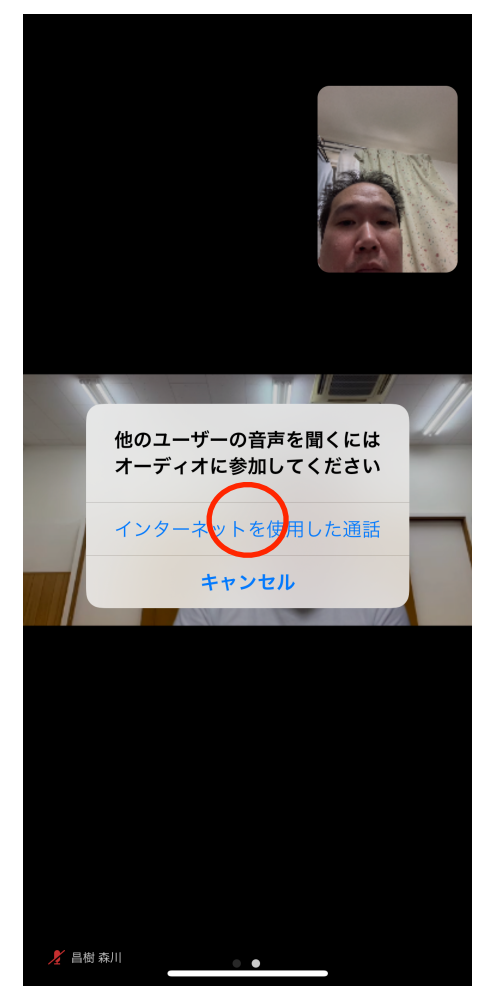

⑧「インターネットを使用した通話」をタップして下さい。

## ⑨「入室(アクセス)」できました!右のように画面をピンチすることで拡大もできます。

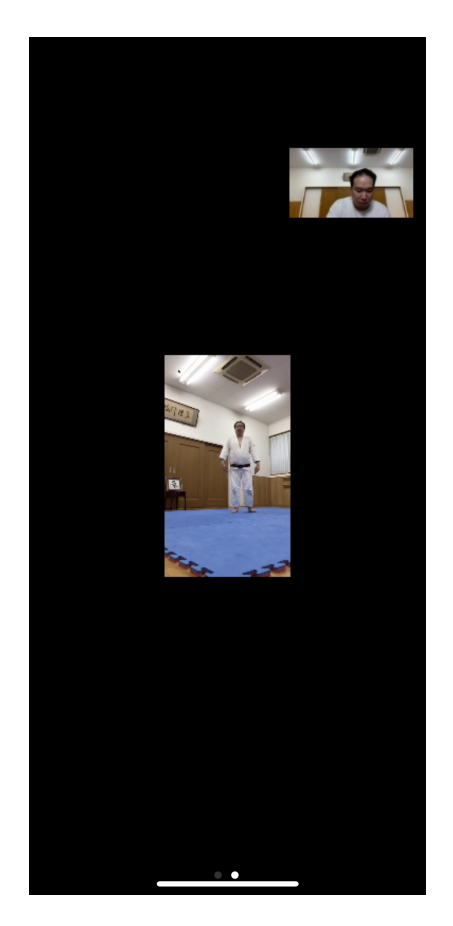

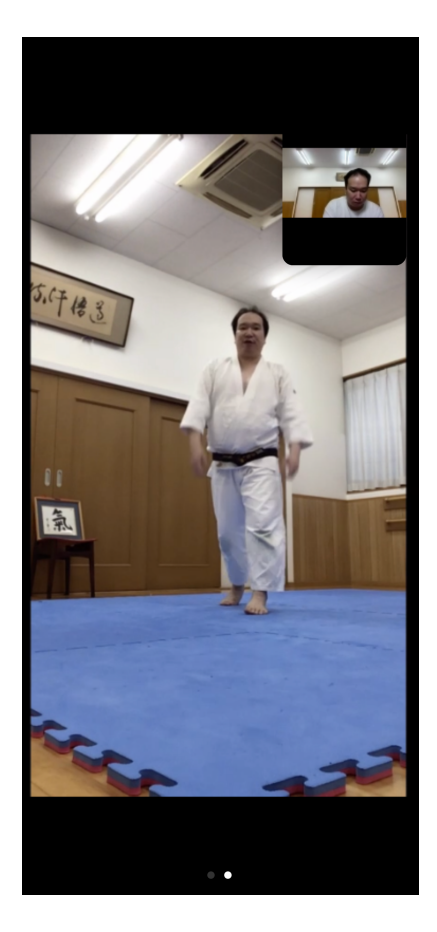

## 自宅の様子を他人に見られたくない!という方には壁紙設定(バー チャル背景)をお勧めします。

これにより、会員ご自身のみが画面に写り、背景は壁紙で映りません。

①画面を軽くタップして、画面右下の「詳細」をさらにタップして下さい。

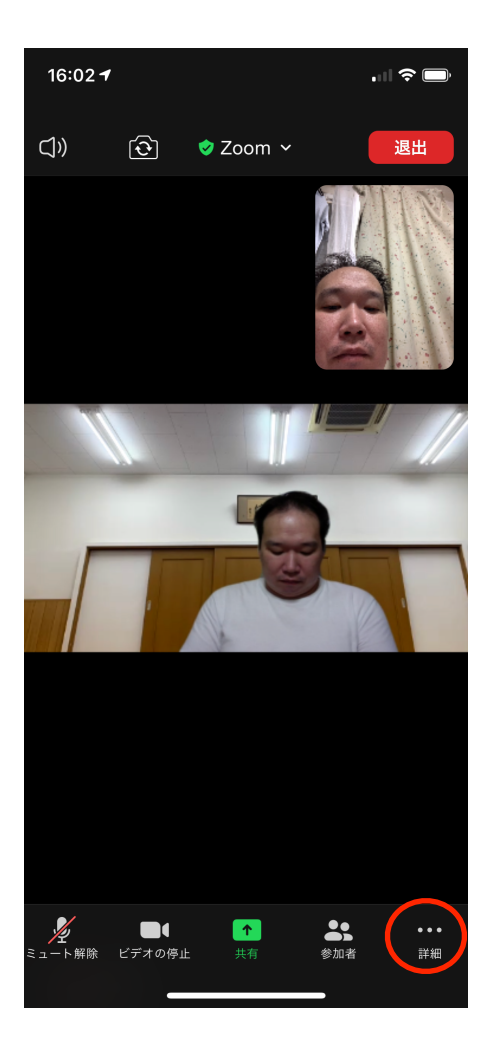

②この画面の中の「バーチャル背景」をタップしましょう。

③左がバーチャル背景無しの様子、右がバーチャル背景。ちなみにバーチャル背景は自由に変えられます。詳しくはgoogleで検索してみて下さいね。

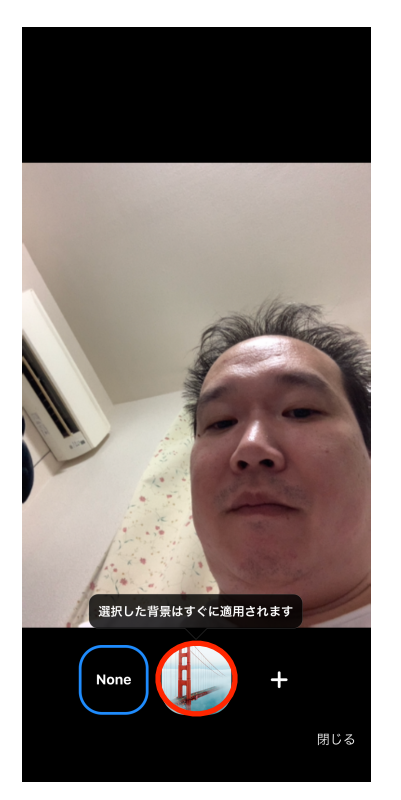

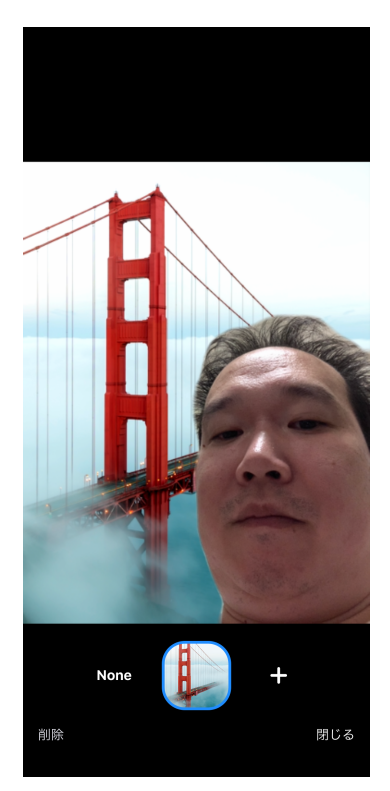

以上、オンラインクラス参加方法とバーチャル背景の設定方法でした。オンラインクラスはパソコ ンやiPadなどでも参加できます。